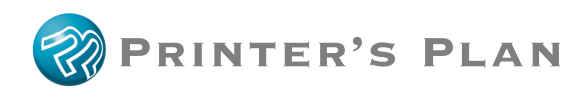

# **Inventory Tool**

This optional tool is designed to help you track and manage stock and other selected Services.

# Inventory properties of a Service:

| Inventory         |                                                        |              |                                                                                                    |
|-------------------|--------------------------------------------------------|--------------|----------------------------------------------------------------------------------------------------|
| Default Vendor    | xpedx                                                  | •            | Nore Senice Properties                                                                             |
| SKU               | < Vendor Specific                                      | Code >       | in the Service Setup window                                                                        |
| UPC               | < Universal Produc                                     | ct Code >    | in the service setup window.                                                                       |
| FSC               | < Forestry Certific                                    | ation Code > |                                                                                                    |
| 🔽 Track Inventory | Minimum Level<br>Ream Quantity<br>In Stock<br>On Order | 0<br>0<br>0  | You can assign the Inventory<br>Properties easily in the Inventory<br>Setup window. See Page 3 for |

## **Getting Ready**

#### **STEP 1: Turn Off the Tracking Option of All Services:**

The easiest method is to turn off the tracking option of all Services and then selecting the ones you want to track.

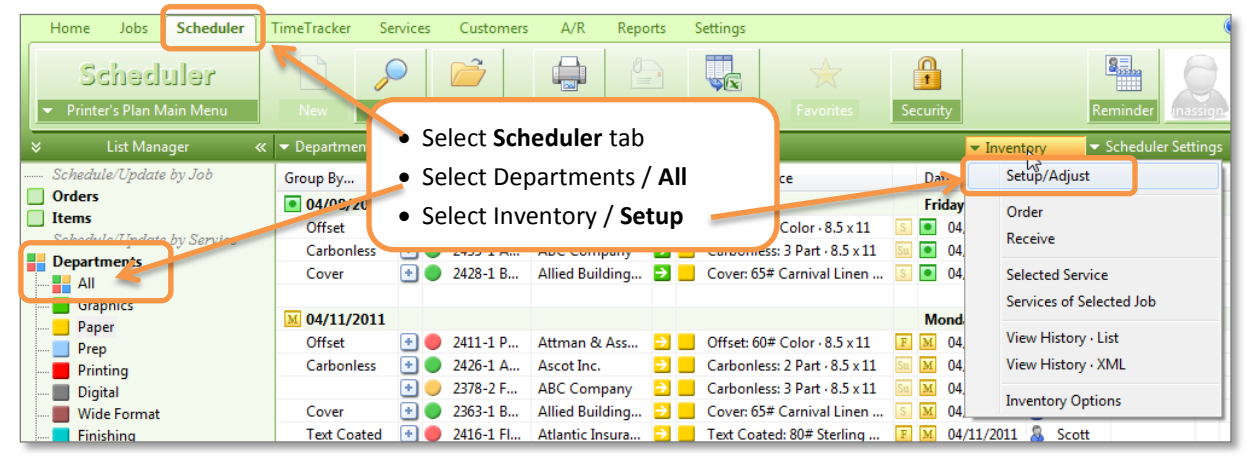

This will open the Inventory Setup/Adjust window and list all Active (not discontinued) Services:

| Inventory - Setup/Adjust                   | 10.00 B.   |                    |                | Read Read        |                  |             |             |              |     | ×            |
|--------------------------------------------|------------|--------------------|----------------|------------------|------------------|-------------|-------------|--------------|-----|--------------|
| All Departments                            |            |                    |                | 😭 S              | ervice Prop      | erties      | Need Bre    | akdown       |     | <b>a</b>     |
| Listed Active Services in All Departments  |            |                    |                |                  |                  |             |             |              |     |              |
| Service<br>Click here to set track options | Size       | Vendor             | SKU            | Minimum<br>Level | Ream<br>Quantity | In<br>Stock | On<br>Order | Unit<br>Cost | 1   | InStock Cost |
| 🕜 Design: By Hour                          |            |                    |                |                  |                  |             |             |              | Ea  |              |
| 🕜 Design: Brochure                         |            |                    |                |                  |                  |             |             |              | Ea  |              |
| 🕜 Design: Business Card                    |            |                    |                |                  |                  |             |             |              | Fa  |              |
| 🏠 Design: Letterhead                       |            |                    |                |                  |                  |             |             |              |     |              |
| 🕜 Design: Newsletter   🕒                   | Click the  | e Service col      | lumn. Yo       | u will s         | ee:              |             |             |              |     |              |
| 🏠 Design: Revisions to Art 1               | -          |                    | P 0            | 11.0             |                  | 19.0        | II -        |              |     |              |
| 🕜 Design: Revisions to Art 2               | Irac       | k Optioi           | n tor P        | /II Se           | LAICE            | 5 1151      | ed          |              |     |              |
| 🏠 Design: Revisions to Art 3               | IMPORTA    | NT: Your selectio  | n will apply t | n all Servic     | es listed        |             |             |              |     |              |
| 🏠 Design: Clip-art                         |            | ivi. rour scieccio | и ми орру с    | o un ocivic      | co noteu.        |             |             |              |     |              |
| 🏠 Proof: Proof                             | Selec      | t One:             |                |                  |                  |             |             |              |     |              |
| 🏠 Proof: Proof - Deliver                   | -01        | rack None          |                |                  |                  |             |             |              |     |              |
| 🕜 Proof: Proof - Email                     | - O Ti     | rack All           |                |                  |                  |             |             |              |     |              |
| Proof: Proof Fedex                         |            |                    | 1.81           | <b>TI</b> ·      | •11 •            |             | <u> </u>    |              |     |              |
| 🕜 Proof: Proof < Approvea                  | CIICK OK   | to apply Ir        | аск None       | . This v         | vill turr        | n off th    | е track     | ing opt      | ion |              |
| 🏠 Preflight: Preflight                     | for all se | ervices. Icon      | is will dis    | appear           | •                |             |             |              |     |              |
| 🕜 Bond: 20# White                          | Click Sav  | e Changes          |                |                  |                  |             |             |              |     |              |
| 🕜 Bond: 20# Color                          | ener out   | e enangesi         |                |                  |                  |             |             |              |     |              |
| 🕜 Bond: 20# Color                          |            |                    |                |                  |                  |             |             | _            |     |              |
| 🕜 Bond: 20# Color                          | 8.5 x 11   | xpedx              |                |                  |                  |             |             | 12.00        | м   |              |
| 🖌 🟠 Bond: 20# White                        | 11 x 17    | xpedx              |                |                  |                  |             |             | 13.80        | М   | -            |
| Close Save Changes                         |            |                    |                |                  |                  |             | 🚯 Lis       | ted: 339     |     | 0.00         |

Now, the tracking option is off for all Services. Next, you will select the ones you want to track.

#### STEP 2: Turn -On the Tracking Option of the Services you want to track:

In the scheduler window, select **Paper** from Departments and then select Setup from the Inventory menu.

| Inventory - Setup/Adjust                                                                                                    | March 10.                                                           |                        |     | Sec. 10                                           |                                  |                                |                       |                  |   | -X              |   |
|----------------------------------------------------------------------------------------------------|---------------------------------------------------------------------|------------------------|-----|---------------------------------------------------|----------------------------------|--------------------------------|-----------------------|------------------|---|-----------------|---|
| Paper                                                                                                    |                                                                     |                        |     | 😭 S                                               | ervice Prop                      | erties                         | Need Bre              | eakdown          |   |                 | ) |
| Listed Active Services in Paper                                                                                               |                                                                     |                        |     |                                                   |                                  |                                |                       |                  |   |                 |   |
| Service<br>Click here to set track options                                                                                    | s Size                                                              | Vendor                 | SKU | Minimum<br>Level                                  | Ream<br>Quantity                 | In<br>Stock                    | On<br>Order           | Unit<br>Cost     | 1 | InStock<br>Cost | - |
| 🏠 Bond: 20# White                                                                                                    | 8.5 x 11                                                            | xpedx                  |     | 10000                                             | 500                              | 12000                          |                       | 8.00             | М | 96.00           | Ш |
| Bond: 20# Color                                                                                                    | 11 x 17                                                             | xpedx                  |     |                                                   |                                  |                                |                       | 18.40            | М |                 |   |
| Bond: 20# Color<br>Bond: 20# Color<br>Bond: 20# White<br>Bond: 20# White<br>Bond: 20# White<br>Bond: 20# White<br>Bond: 0ther | rack all papers<br>vice column.<br>urn the option<br>< on the icon. | , click the<br>on/off, |     | <ul> <li>You m of som</li> <li>Click S</li> </ul> | ay set tl<br>ne papel<br>ave Cha | ne inven<br>rs but no<br>nges. | itory pro<br>ot requi | operties<br>red. |   |                 |   |

In this window you will set and/or adjust the **Inventory Properties** of papers. The **Setup** list includes all **active** (not discontinued) papers. *See Options to set the "Sort Services by Vendor" option.* 

#### **Inventory Properties**

You may edit the following properties in this window or in "More Properties" window of a Service:

- SKU: Vendor Specific Code.
- Minimum Level: Minimum quantity you would like to have in-stock.
- **Ream Quantity:** Number of sheets of paper per ream. Printer's Plan will round-up the "Order" quantity to this.
- In-Stock: Current quantity you have.
- **On-Order**: Current quantity you have ordered but not received yet.
- Unit Cost: This value is read from the Run Table/First Row/Material Cost Column of Service.

The following properties are calculated:

- Item: Number of times a specific paper is assigned to jobs and not marked as "Done".
- **Need**: Number of sheets of paper needed (not marked as "Done") by jobs.
- In-Stock Cost = Unit Cost x Quantity-In-Stock. In other windows, this column becomes "Extended Cost" and its value is calculated based on Quantity Ordered or Received.

*Tip*: You may start using/testing this tool without setting up Inventory Properties.

## **Ordering Inventory**

In this window you will specify what and how many to order.

To open this window in the **Scheduler** section:

- a) Select **Departments / Paper** from the List Manager, then select **Order** from the **Inventory** menu.
- b) Or, right-click on a Service Quantity field and select **Selected Job** or **Selected Service** from the popup menu.

To open this window in the **Jobs** section:

- c) In the Job window, click **Inventory** button.
- d) In the Specs window, right-click on a Service and select **Check Service Inventory** from the popup menu.

The **Order Inventory** list includes the papers that are **To-Do** and Priority field is not marked as **On-Order** or **In-Stock**. *See Options to set the "In Order Inventory window, include Services of" option.* 

| Inventory                                                     | Tente                                                                                  |                       |                    | ×                  |
|---------------------------------------------------------------|----------------------------------------------------------------------------------------|-----------------------|--------------------|--------------------|
| Order                                                         |                                                                                        | Service Properties    | 📃 Need Breakdown   |                    |
| Services-To-Do and Priority not marked as O<br>Category: Name | 2 Items need 562 sheets of this paper.<br>To see Items, double-click the cell or click | On<br>Order Item Need | Order Unit<br>Cost | / Extended<br>Cost |
| Bond: 20# White                                               | "Need Breakdown" button                                                                | 2 562                 | 562 🗹 8.70         | M 4.88             |
| Bond: 20# White                                               | Need Diedkdown Dditon.                                                                 | 1 5515                | 5515 🗹 13.80       | M 76.10            |
| Offset: 60# Color                                             | 8.5 x 11 Kelly                                                                         | 3 10990               | 11.60              | М                  |
| Carbonless: 2 Part                                            | You may change the Order Quantity                                                      | 1 31200               | 21.00              | м                  |
| Carbonless: 3 Part                                            | You may change the Order Quantity.                                                     | 1 2172                | 3172 23.00         | M 72.95            |
| Cover: 65# Carnival Linen                                     | Type 0 not to order or uncheck the box.                                                | 2 656                 | 656 31.00          | M 20.33            |
| Cover: 80# Beckett Cambric                                    | 6.3 X 11 KUSSEII                                                                       | 1 595                 | 55.00              | M 32.72            |
| 📃 Text Coated: 80# Sterling Ultra Matte                       | 11 x 17 Atlantic                                                                       | 1                     | 5555 🗹 60.00       | M 333.30           |
| Close OK> Update 'O                                           | nOrder' field of Services and 'Priority' field of Job/Services You ma                  | ly change the         | Unit Listed: 8     | 540.28             |
| <b></b>                                                       | and Ext                                                                                | ended Cost.           |                    |                    |

After you click OK, Printer's Plan will:

- 1. Update the **On-Order** property of paper based on the quantity you ordered.
- 2. Update **Inventory History** by adding a record for each paper ordered.
- 3. Update the **Priority** field of Job Services as **On-Order** or **To-Order** or **In-Stock**.

| Category: Service             | Date            | Operator | Tag | P. |                 |
|-------------------------------|-----------------|----------|-----|----|-----------------|
|                               | Wednesday       |          |     |    |                 |
| Offset: 60# Color · 8.5 x 11  | D1/05/2011      | 8 unas   |     | 0  | Priority Column |
|                               |                 |          |     |    |                 |
|                               | Thursday        |          |     |    | In-Stock        |
| Offset: 60# Color · 8.5 x 11  | W Th 01/06/2011 | 💧 unas   |     |    |                 |
| Carbonless: 2 Part · 8.5 x 11 | S Th 01/06/2011 | Scott    |     | -  | To-Order        |
| Cover: 65# Carnival Linen     | Th 01/06/2011   | Scott    |     | 0  |                 |
| Cover: 65# Carnival Linen     | S Th 01/06/2011 | Scott    |     | 0  | On-Order        |

#### **Receiving Inventory**

In this window you will specify what and how many you received.

To open this window:

• Select **Departments / Paper** from the List Manager, then select **Receive** from the **Inventory** menu.

The Receive Inventory list includes the papers you ordered. Priority field is marked as On-Order.

| Inventory              |                       |            |                       |        |                  |                  |             |               | 1.     |        |           |         |              |   | ×                |
|------------------------|-----------------------|------------|-----------------------|--------|------------------|------------------|-------------|---------------|--------|--------|-----------|---------|--------------|---|------------------|
| Receive                |                       |            |                       |        |                  |                  |             | 😭 Servic      | e Prop | erties | 📃 Need Br | eakdo   | wn           | l | à 📀              |
| Services Ordered (Prio | rity marked as On-Ord | er)        |                       |        |                  |                  |             |               |        |        |           |         |              |   |                  |
| Catego                 | ry: Name              | Size       | Vendor                | SKU    | Minimum<br>Level | Ream<br>Quantity | In<br>Stock | On<br>Order   | Item   | Need   | Received  |         | Unit<br>Cost | 1 | Extended<br>Cost |
| Writing: 24# Class     | sic Linen             | 8.5 x 11   | Russell               |        |                  |                  | 10000       | <b>—</b> 1330 | 2      | 11330  | 1330      |         | 34.00        | М | 45.22            |
| Env: Business: 24#     | # Window White        | #10        | Chesapeake            | Quanti | ty Ord           | ered             |             | 2136          | 2      | 56     |           |         | 17.00        | М |                  |
| Env: Book/Catalo       | g: 24# Catalog        | 9 x 12     | Atlantic              |        |                  |                  |             | 10            |        | 10593  | 10593     | ~       | 44.50        | М | 471.38           |
| Close                  | OK> Update 'Ir        | Stock' and | 'OnOrder' fields of S | You ma | ay cha           | nge th           | e Qua       | ntity F       | Rece   | eived. | 🚯 Li      | sted: 3 |              |   | 516.60           |
|                        |                       |            |                       | Type 0 | if not           | receiv           | ed or       | unche         | ck 1   | the bo | х.        |         |              |   |                  |

After you click OK, Printer's Plan will:

- 1. Update the In-Stock and On-Order properties of paper based on the actual quantity you received.
- 2. Update Inventory History by adding a record for each paper received.
- 3. Update the **Priority** field of Job Services as **On-Order** or **To-Order** or **In-Stock**.

## **Consuming Inventory**

When you mark a paper as **Done**, Printer's Plan will open this window for you confirm the actual stock quantity used. *See Options to set the "Open Quantity Used window" option.* 

| Confirm Inventory Used | 4                   | ×                            |
|------------------------|---------------------|------------------------------|
| Writing: 24# (         | Classic Laid        | ₽.                           |
| Click OK to mark pape  | er as Done and save | In-Stock Now                 |
|                        |                     |                              |
| In-Stock Was           | 5,200               |                              |
| Less Quantity Used     | 1200                | 70 less than estimated 1,270 |
| In-Stock Now           | 4,000               |                              |
|                        | ОК                  | Cancel                       |

After you click OK, Printer's Plan will:

- 1. Update the In-Stock property of paper based on the Quantity Used.
- 2. If you change the Quantity Used, update the Actual Material Quantity and Cost of Job.
- 3. Mark the paper as **done**. The Priority field remains unchanged.

# **History - List**

Select this from the Inventory menu to view the history of what you ordered and received.

| Inventory          | History           |            |                   |          |     |          | l l    |
|--------------------|-------------------|------------|-------------------|----------|-----|----------|--------|
| Sorted by Vendor I | Name, Action Date |            |                   |          |     |          |        |
| Vendor             | ActionDate        | Action     | Service           | Size     | SKU | Quantity | Cost   |
| 🔵 Kelly            | 01/05/2011        | - Received | Offset: 60# Color | 8.5 x 11 |     | -10990   | 127.48 |
| 🕥 Kelly            | 01/05/2011        | Ordered    | Offset: 60# Color | 8.5 x 11 |     | 10990    | 127.48 |
| 🔵 xpedx            | 01/05/2011        | - Received | Bond: 20# White   | 8.5 x 14 |     | -562     | 4.88   |
| xpedx              | 01/05/2011        | Ordered    | Bond: 20# White   | 8.5 x 14 |     | 562      | 4.88   |

## **History - XML**

Select this from the Inventory menu to view the history using your own query and template. You need the optional XML tool of Printer's Plan to use this feature.

| 퉬 Email           | *          | Name                          | Date modified     | Туре          |
|-------------------|------------|-------------------------------|-------------------|---------------|
| 퉬 Photos          |            | . Inventory Orders Today.yslt | 03/28/2011 12:58  | XSI Transform |
| Products          |            |                               | 00,20,2011 22,000 | ABE Handronn  |
| 퉬 Release         |            | 13                            |                   |               |
| 퉬 res             |            |                               |                   |               |
| 🍌 XML             |            |                               |                   |               |
| 🔒 css             | =          |                               |                   |               |
| 🍌 images          | _          |                               |                   |               |
| 뷀 jobfiles        |            |                               |                   |               |
| 퉬 jobtemplates    |            |                               |                   |               |
| 🍌 otherfiles      |            |                               |                   |               |
| 🍌 othertemplates  | -          | •                             |                   |               |
| File name: Invent | ory Orders | Today.xslt                    | ← Templates (Inv  | entory*.xslt) |
|                   |            |                               | Open 🚽            | Cancel        |

#### **Options**

In this window you will set Inventory Tool options, which apply to all computers.

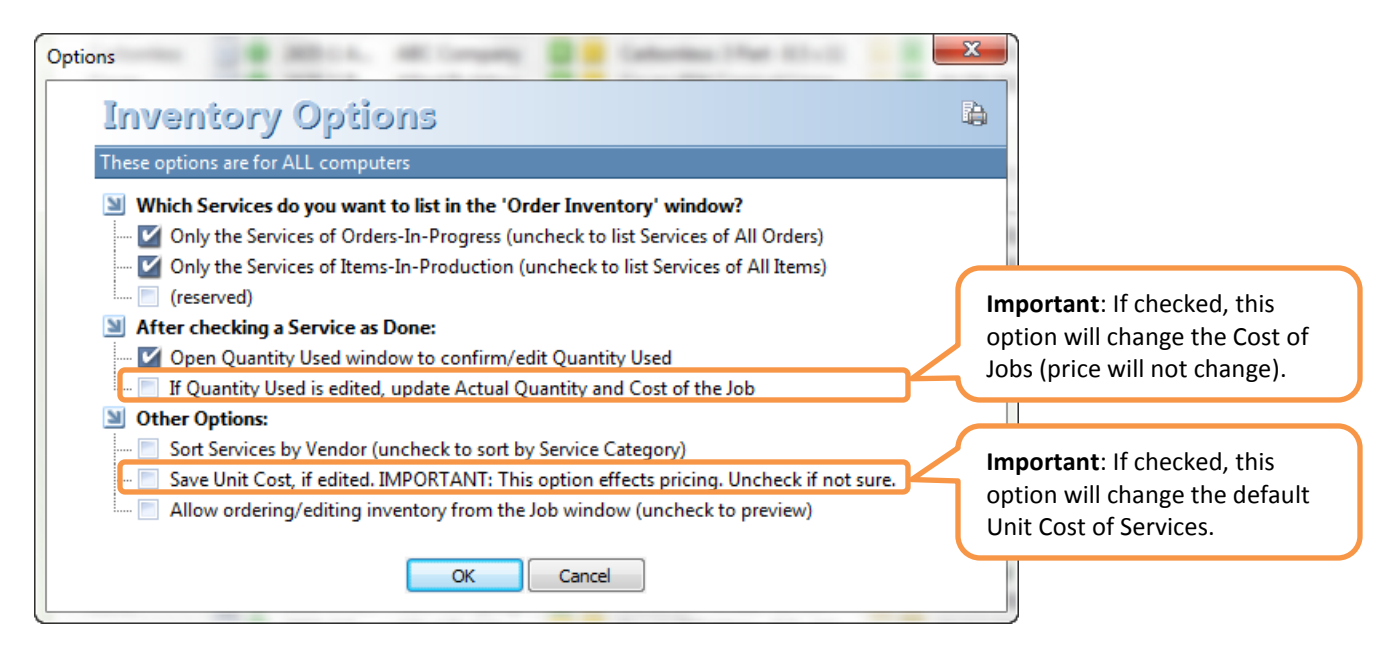